# 公共施設予約システム 下川淵公民館利用者ガイド

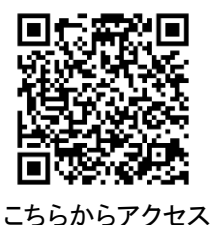

### ※注意事項※

これまでどおり窓口・電話の仮予約も可能です。

・システム予約は土日祝日を含め24時間可能ですが、利用日の5日前までにお申し込みください。

## ~システムから予約をする前に~

システムから施設の予約を行うには、下記2つの設定を完了させてください。

①ログインボタンから入った画面で利用者 ID と仮パスワードを入力してください。

その後「仮パスワード変更」画面でパスワードを変更してください。使用可能文字は数字と英大小文字で8文字以上です。 ※パスワードは1団体1つですので、団体内で共有してください。

②トップページの「連絡先変更」画面で、メールアドレス、メール送信指定、本登録申込先を入力してください。

## ※団体名は変更しないでください!

| 前橋市公 | 公共施設予約システム -                                                                                                    | トライアル                                                                                                    |  |
|------|----------------------------------------------------------------------------------------------------|----------------------------------------------------------------------------------------------------|--|
|      | 禾                                                                                                    | 用者メニュー :: 【城南業務用】                                                                                                    |  |
|      |                                                                                                    | 空き状況の確認       通道施設一覧       単込みの確認・取消       通道申込みの確認                                                                                                    |  |
|      |                                                                                                    |                                                                                                    |  |
|      |                                                                                                    |                                                                                                    |  |
|      |                                                                                                    | 連絡先等                                                                                                    |  |
|      |                                                                                                    | C ENGLISH E N CH                                                                                                    |  |
|      | 郵便番号♥                                                                                                    | 379 - 2117 (半角数字) 住所検索                                                                                                    |  |
|      | 郵便番号♥<br>住所♥                                                                                                    | 379 - 2117 (半角数字) 住所検索       群馬県前橋市二之宮町1320-1                                                                                                    |  |
|      | 郵便番号 <b>◇</b><br>住所 <b>◇</b><br>建物名等                                                                                                    | 379 - 2117 (半角数字) 住所検索       群馬県前橋市二之宮町1320-1                                                                                                    |  |
|      | 郵便番号 <b>◇</b><br>住所 <b>◇</b><br>建物名等<br>連絡先 <b>◇</b>                                                                                             | 379 - 2117 (半角数字) 住所検索       群馬県前橋市二之富町1320-1       027 - 268 - 2111 (半角数字)                                                                                       |  |
|      | <ul> <li>郵便番号</li> <li>住所</li> <li>建物名等</li> <li>連絡先</li> <li>緊急連絡先</li> </ul>                                                                   | 379 - 2117 (半角数字) 住所検索       群馬県前橋市二之宮町1320-1       027 - 268 - 2111 (半角数字)       - (半角数字)                                                                        |  |
|      | <ul> <li>郵便番号</li> <li>住所</li> <li>建物名等</li> <li>連絡先</li> <li>緊急連絡先</li> <li>メールアドレス</li> </ul>                                                  | 379 - 2117 (半角数字) 住所検索            群馬県前橋市二之富町1320-1             027 - 268 - 2111 (半角数字)             (半角数字)                                                         |  |
|      | <ul> <li>郵便番号</li> <li>住所</li> <li>建物名等</li> <li>連絡先</li> <li>緊急連絡先</li> <li>メールアドレス</li> <li>メールアドレス</li> <li>(確認用)</li> </ul>                  | 379 - 2117 (半角数字) 住所検索         群馬県前橋市二之富町1320-1         027 - 268 - 2111 (半角数字)         - (半角数字)                                                                  |  |
|      | <ul> <li>郵便番号</li> <li>住所</li> <li>建物名等</li> <li>連絡先</li> <li>緊急連絡先</li> <li>メールアドレス</li> <li>メールアドレス</li> <li>(確認用)</li> <li>メール送信指定</li> </ul> | 379 - 2117 (半角数字) 住所検索            群馬県前橋市二之宮町1320-1             D27 - 268 - 2111 (半角数字)             -          -          (半角数字)             O送信しない          @送信する |  |

# 1. ログイン

・利用者 ID とパスワードを入力することで、システムにログインができます。

・ログインをすると施設の予約(確認・取消)が出来るようになります。

・パスワードを忘れた場合は、「パスワードを忘れた場合」より再発行できます。IDとメールアドレスが必要です。

## 2. 空き状況の確認(ログイン不要)

・「空き状況の確認」をクリックし、会館は下川淵公民館を選択します。

| 前橋市公共施設予約システム - トライアル                                                                                                    |  |
|----------------------------------------------------------------------------------------------------|--|
| 利用者 : ニュー :: 【城南業務用】                                                                                                    |  |
| ごご       通道       通道       通道       単込みの確認       単込みの確認       1       1       1       1       1       1       1       1       1       1       1       1       1       1       1       1       1       1       1       1       1       1       1       1       1       1       1       1       1       1       1       1       1       1       1       1       1       1       1       1       1       1       1       1       1       1       1       1       1       1       1       1       1       1       1       1       1       1       1       1       1       1       1       1       1       1       1       1       1       1       1       1       1       1       1       1       1       1       1       1       1       1       1       1       1       1       1       1       1       1       1       1       1       1       1       1       1       1       1       1       1       1       1       1       1       1       1       1       1       1       1       1 |  |
| の確認           のでの確認           のでのでのでのでのでのでのでのでのでのでのでのでのでのでのでの                                                                                                    |  |

・使用したい日付の選択は「カレンダーを開く」または「期間の空き状況」から可能です。

・各表記は、凡例をご確認ください。

| 施設の空き状況 期間      | の空き | 状況         | 目的  | で検索        |          |      |                     |           |    |       |    |      |    |
|-----------------|-----|------------|-----|------------|----------|------|---------------------|-----------|----|-------|----|------|----|
| 会館選択 ▼ カレンダー    | を開く | <b>V</b> 4 | 再読込 | ・選択ク       | リア       |      |                     |           |    |       |    |      |    |
|                 |     |            | OC  | )公民會       | Ė        | 施設詳細 | 0                   |           |    |       |    |      |    |
|                 |     |            | 202 | 1(今和       | 16) 在    |      | = ( <del>x</del> k) |           |    |       |    |      |    |
| (11.日共) (11) 周期 |     | 10#        | 202 | ייירו אייר |          |      | - (///)             | (10       | 14 | 11000 |    | 1. B |    |
| 《15月前 《1通简      |     | 旧則         |     | 10         | <u>+</u> |      | 45                  | CIE<br>10 | 俊) | 1週間   | 皮》 | 15月  | 麦》 |
| 赤一ル             | 9   | 10         | 11  | 12         | 13       | 14   | 15                  | 16        | 1/ | 18    | 19 | 20   | 21 |
| (100人)          |     | 0          |     |            |          | >    | <                   |           |    |       | (  | 0    |    |
| 第1会議室           |     | 0          |     |            |          | 0    | )                   |           |    |       | (  | 0    |    |
| 第2会議室           |     | 0          |     |            |          | 0    | >                   |           |    |       | (  | 0    |    |
| 視聴覚室            |     | 0          |     |            |          | C    | )                   |           |    | 1     |    | C    |    |
| 調理実習室           |     | 0          |     |            |          | C    | )                   |           |    |       | (  | C    |    |
| 造形創作室           |     | 0          |     |            |          | C    |                     |           |    |       |    | 0    |    |
| 音楽室             |     | 0          |     |            |          | C    |                     |           |    |       |    | С    |    |
|                 | 9   | 10         | 11  | 12         | 13       | 14   | 15                  | 16        | 17 | 18    | 19 | 20   | 21 |
| 第1和室            |     | 0          |     |            |          | 0    | >                   |           |    |       | (  | 0    |    |
| 第2和室            | _   | 0          |     |            |          | C    | 2.1                 |           |    |       | (  | 0    |    |

# ➡)申込トレイに入れる

| 0 | 空き    | 空き                     |
|---|-------|------------------------|
| × | 予約済   | (インターネット予約受付中)         |
| - | 受付期間外 | 予約済     (インターネット予約受付中) |
|   |       | インターネット予約不可            |
|   |       | 抽選申込受付中                |
|   |       | 休館・保守                  |

#### 3. 施設の予約申し込み(仮予約)

・ログイン後、施設の予約を申し込むことが出来ます。

・申し込みたい時間帯をカレンダー上で選択します。最大4コマ/月までです。(14日前から5コマ目以上を申し込むことができます。)

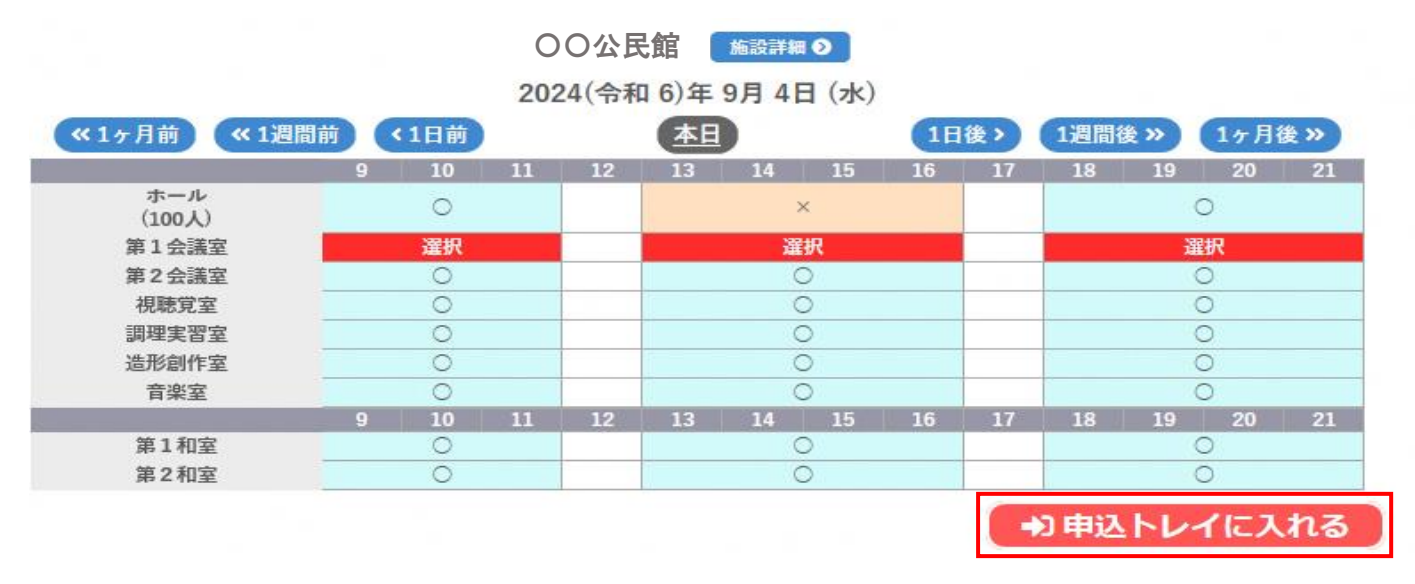

・「選択」をした状態で「申込トレイに入れる」をクリックします。

・申込内容を入力します。(申込内容は施設ごとに異なります。)

・情報入力をクリックし、利用目的の選択と、利用人数の入力をします。

・複数を同じ内容で予約する場合は、「確定」前に「口他の申込も同じ設定にする。」をチェックしてください。

申込トレイ::

#### 申込内容

◇は、入力必須項目です。
利用目的と利用人数は「情報入力」ボタンを押して「申込情報入力」画面で入力してください。

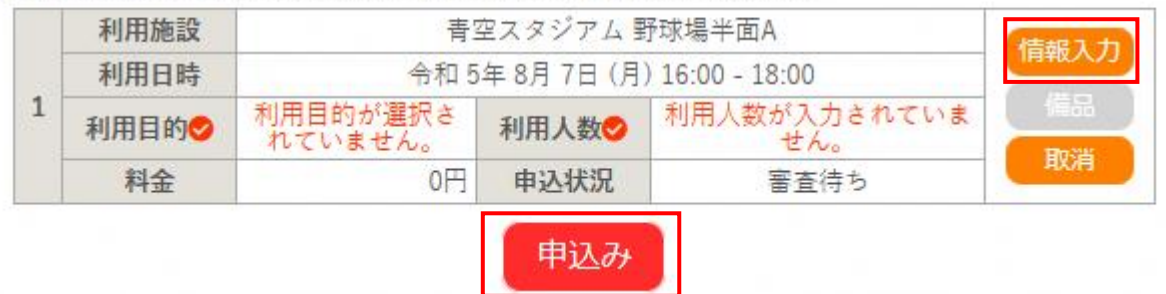

・情報入力後に「申込み」をクリックすることで申込が完了します。

申込を続ける

|   | 申請番号 |       | 230013                        | 351                                                                   |  |  |  |  |
|---|------|-------|-------------------------------|-----------------------------------------------------------------------|--|--|--|--|
|   | 利用施設 | 青空    | <b>E</b> スタジアム                | 野球場半面A                                                                |  |  |  |  |
|   | 利用日時 | 令和 54 | 令和 5年 8月 7日 (月) 16:00 - 18:00 |                                                                       |  |  |  |  |
| 1 | 利用目的 | 陸上競技  | 利用人数                          | 大人 男性 10 人 大人 3<br>性 10 人<br>小中学校生 0 人 高校<br>生 0 人<br>大学生 0 人 外国籍 0 人 |  |  |  |  |
|   | 料金   | 0円    | 申込状況                          | 審査待ち                                                                  |  |  |  |  |
|   |      | 予約申込を | 受け付けまし                        | Teo .                                                                 |  |  |  |  |

th'l th 55

・正常に申し込みが完了すると、「予約申込を受け付けました。」と表示されます。

・公民館が申請を承認したら登録したメールアドレス宛にメールが届きます。(承認まで数日かかることがあります。)

・「申込を続ける」をクリックすると続けて他の部屋を選択することが可能です。(申込トレイに保存されます。)

# 4. 申込みの確認・取消

・申込みの確認・取消をクリックします。

| ● 公共施設予約シス | テム - デモサイト-管理者                                 |          | <u>₹744-9</u> | אפיקעם ט |
|------------|------------------------------------------------|----------|---------------|----------|
| 利用者メニュー    | :: 【マニュアル作成】<br>説の確認<br>単込みの確認・取消<br>スマートロック管理 | 抽選申込みの確認 | 展歴の確認         |          |

#### ・申し込みの取消をするには、「内容詳細」をクリックします。

| ● 公共施設  | 予約システ   | テム - デモさ | ታイト-የ         | 管理者                |                   |            |  |
|---------|---------|----------|---------------|--------------------|-------------------|------------|--|
| 空き状況の確認 | 申込トレイ   | 申込みの確認   | 恩・取消          | マイページ              |                   |            |  |
| 申込      | 大況照会 :: | 【マニュアル作  | 成]            |                    |                   |            |  |
|         | ▼状況 🔺   | ▼申請番号 🔺  | ▽ 利月          | 用日時 🔺              | ▼ 利用施設 🔺          |            |  |
|         | 審査待ち    | 23001351 | 令和 5年<br>16:0 | 8月7日(月)<br>0-18:00 | 青空スタジアム<br>野球場半面A | 内容詳細(申請内容) |  |

利用規約 個人情報保護方針 特定商取引法に基づく表記

#### ・取消ボタンをクリックします。

| 申請番号   | 予約・抽選状況 | 予約状態             | 施設使用料          |
|--------|---------|------------------|----------------|
| 000163 | 承認      | 仮予約              | 20,000 円 (未入金) |
| 利用日時   | 令利      | 3年11月 9日 (火) 13: | 00-17:00       |
| 施設     | -       | Pastorale文化会館 大ポ | τ- <i>I</i> L  |
| 目的     |         | 公演・映画・展示(通       | 常)             |
| 火気の使用  |         | しない              |                |
| 申込日    |         | 令和 3年10月25日 (    | 月)             |

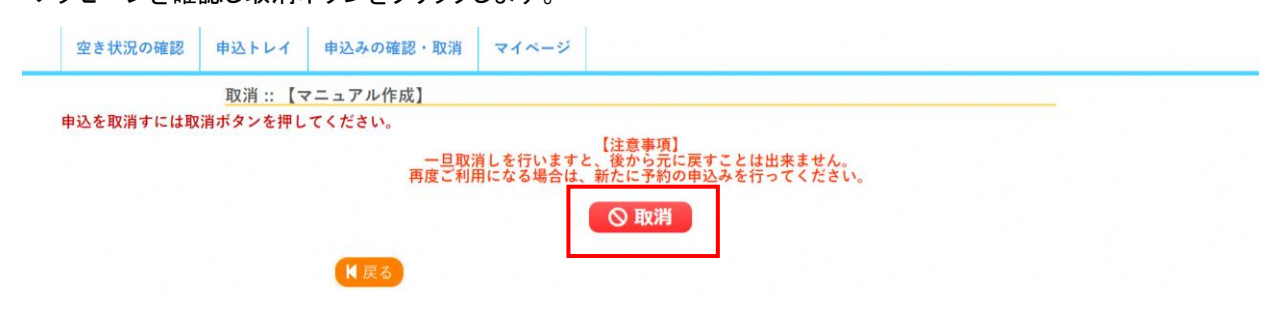

# 5. 施設使用料のお支払い(キャッシュレス決済)

・申込みの確認・取消をクリックします。

| PASTORALE | ▲マイページ 01<br>公共施設予約システム - デモサイト-管理者                                          | אפיקש |
|-----------|------------------------------------------------------------------------------|-------|
|           | 利用者メニュー:: [マニュアル作成]<br>変き状況の確認<br>アートロック管理<br>シスワード変更<br>利用者メニュー:: [マニュアル作成] |       |

・お支払いをクリックします。

|             |        |           |                         |             |                   |      | <b>▲</b> マイページ | 0070F |
|-------------|--------|-----------|-------------------------|-------------|-------------------|------|----------------|-------|
| <b>《</b> 公共 | 共施設予約シ | マステム - デ  | モサイト-1                  | 管理者         |                   |      |                |       |
| 空き状況の       | 確認 申込上 | レイ 申込みの   | の確認・取消                  | マイページ       |                   |      |                |       |
|             | 申込状況照会 | ま:: 【マニュア | ル作成】                    |             |                   |      |                |       |
|             | ▼ 状況 🔺 | ▼ 申請番号 🔺  | ▼ 利用日間                  | i 🔺         | ▼ 利用施設 🔺          |      |                |       |
|             | 予約     | 23001361  | 令相 5年 8月 9<br>18:00-22: | 日 (水)<br>00 | 区民会館<br>ホール       | 内容詳細 | 時時内容 お支払い      |       |
|             | 予約     | 23001360  | 合相 5年 8月 9<br>9:00-12:0 | 日 (水)<br>10 | 区民会館<br>会議室       | 内容詳細 | 目睛内容(お支払い)     |       |
|             | 審査待ち   | 23001351  | 令和 5年 8月 7<br>16:00-18: | 日(月)<br>00  | 青空スタジアム<br>野球場半面A | 内容詳細 | 時間内容           |       |

利用規約 個人情報保護方針 特定商取引法に基づく表記

```
・支払をクリックします。
```

| き状況の確認 | 申込トレイ             | 申込みの確認・        | 取消      | マイページ          |             |         |         |        |  |
|--------|-------------------|----------------|---------|----------------|-------------|---------|---------|--------|--|
| お支     | 払い::【マニュ          | アル作成】          |         |                |             |         |         |        |  |
|        | 申請番号 23<br>会館 区民会 | 8001361<br>館   |         |                |             |         |         |        |  |
|        | 支払状況              | 利用施設           | 利用日     |                | 利用時間        | 施設料金    | 備品料金    | 各種料金   |  |
|        | 未入金ホー             | - 11-          | 1       | 2023/08/09 (水) | 18:00~22:00 | 20,000円 | 0円      | 0円     |  |
|        |                   |                |         |                | 小清十         | 20,000円 | 0円      | 0円     |  |
|        |                   |                |         |                | 合計          |         | 20,000円 |        |  |
|        |                   |                |         | 請求・支払          | 状況          |         |         |        |  |
|        | 請求番号              | 支払期限           | 請求金額    | 支払日            |             |         |         |        |  |
|        | 22001261 1        | 2022/00/02 (+) | 20.000  | ± 40 15        | ±±/         | ませま     | 2       | IV === |  |
|        | 23001361-1        | 2023/09/02 (±) | 20.000円 | 未払い            | 支払          | 請求書     | 領山      | 収書     |  |

キャッシュレスでの支払いは、クレジットカード、ペイジー、PayPay のみです。

なお、公民館窓口ではキャッシュレスの支払いはできません。現金支払いのみです。